## Before we get started...

A copy of today's webinar slides is currently available for download on the SEDS Resource Site LEA SE POC resource page: https://sites.google.com/a/dc.gov/seds-helpresources/lea-seds-data-administrator-training (formerly the LDA page)

During the webinar, participants are encouraged to ask questions by typing in the question box.

A follow-up email will be sent to all LEA SE POCs and will include the link to the recording, and will address any follow-up items.

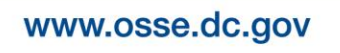

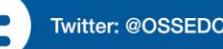

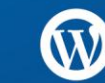

# LEA Special Education Point of Contact Monthly Support Webinar

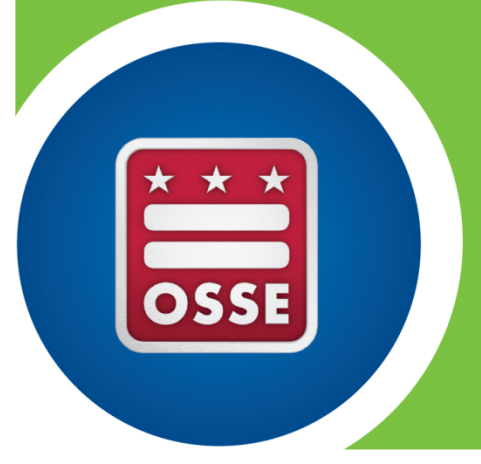

October 15, 2014

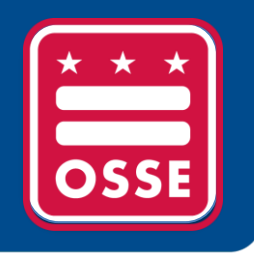

# Agenda

- A. SEDS Updates and Improvements
- B. OSSE Support Tool
- C. Resources for Improvement in Data Quality
- D. Training Tips
- E. Reminders and Announcements

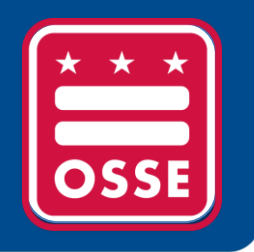

# SEDS Updates and Improvements

SEDS Fall Release Training Resources Impact of SEDS Updates on the IEP Process & Eligibility Process

### **Training Resources to prepare for October 20th:**

- LEA SE POCs can prepare for and train relevant staff on SEDS updates by utilizing one or more of the following:
  - October 1st recorded webinar (link posted on the SEDS Resource Site)
  - Summary of Changes document
  - Preparing for the 2014 Release document
  - Training demonstration account (prior to October 20th)
    - Submit request for a demo account using the OSSE Support Tool
  - Regular SEDS training accounts, as featured during SEDS Train-the-Trainer courses (after October 20th)
    - Account names & passwords available on the SEDS Resource Site, under "SEDS School Based Training" <u>https://sites.google.com/a/dc.gov/seds-help-</u> <u>resources/test/trainer-resources</u>
    - Please note these training accounts will be automatically updated on October 20th to show the new SEDS updates

To train school-based users prior to October 20th, a special demonstration staging account is required.

POCs will be granted access to one training account.

POCs will receive a username, password and training website URL through the OSSE Support Tool.

Complete the following steps to request a demo account:

- 1) Submit a request for a training account in the OSSE Support Tool
- 2) Select 'Training' as the Issue Type
- 3) Select 'School-Based Training Setup' as the Sub-Category

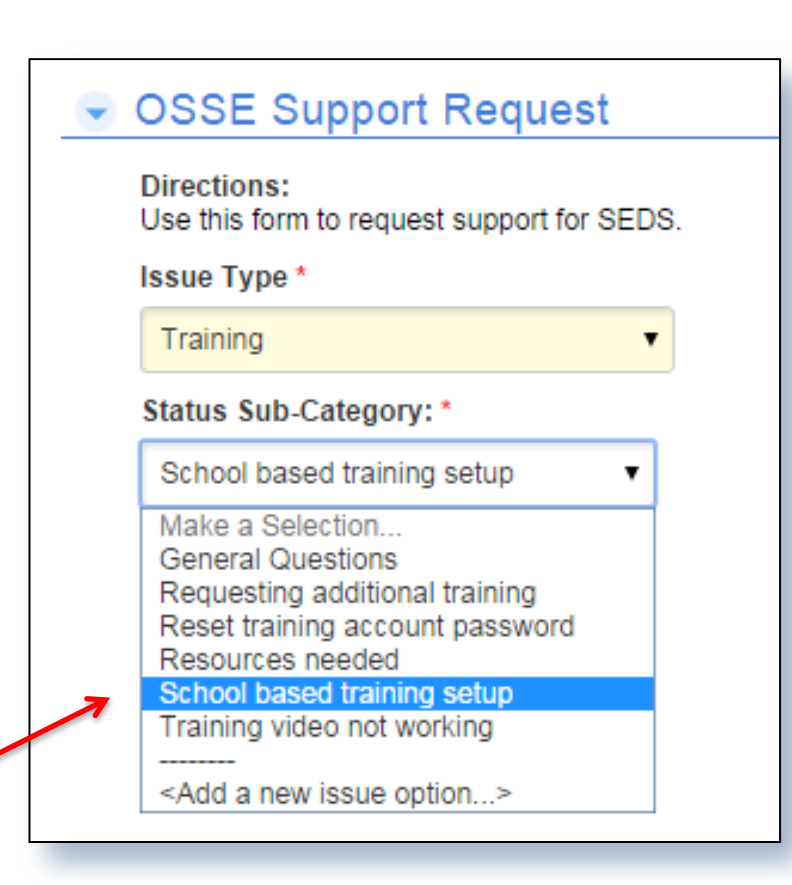

## Requesting Access to SEDS 2014 Fall Release Training Site

- Independent Charter LEA SE POCs: Submit a ticket in the <u>OSSE Support Tool</u> by selecting "Training" as the Issue Type, and "School based training setup" as the sub-category.
- Dependent (DCPS) Charter LEA SE POCs: Submit a ticket in the OSSE Support Tool by selecting "Enrollment" as the Issue Type, and "Special Training Account Request" as the subcategory. (No need to request this account via DCPS Central Office).
- Nonpublic SEDS POCs: Submit a ticket in the OSSE Support Tool by selecting "Nonpublic" as the Issue Type, and "Special Training Account Request" as the sub-category.

## Access to SEDS Training Accounts After October 20th

| DC Office of the State Superintendent of Education                                                                                                    | Search this site |                                                                                   |                                                                                                    |                                                                                                    |
|----------------------------------------------------------------------------------------------------|------------------|-----------------------------------------------------------------------------------|----------------------------------------------------------------------------------------------------|----------------------------------------------------------------------------------------------------|
| Secial Education Data System<br>SEDS Help Resource Homepage SEDS Roles SEDS Trainings System Issues<br>FAQs Archived Materials<br>SEDS Trainings ><br>SEDS School Based Trainings | Help Resources   | Trainees<br>trainee w<br>LEA SE<br>features<br>accounts<br>the traini<br>below to | Method III: Hands (<br>will have an opportunity<br>vill have an account to log<br>POC, you are responsibl<br>of the system should be<br>are listed below. If you a<br>ing accounts listed below<br>reset the password. | On Participation<br>to explore the system. Eac<br>g into the training site. As the<br>e for determining which<br>trained. The training<br>are denied access to any o<br>by sign into the account liste<br>aining account, log into the<br>ccount: |
| Navt ILO XL MY Monthby                                                                                                    |                  |                                                                                   | First Name                                                                                                    | Password                                                                                                    |
| <ul> <li>After October 20<sup>th</sup>, LEA SE POC<br/>should resume training staff on</li> </ul>                                                                                 |                  |                                                                                   | Reset Password                                                                                                    | Password@2014                                                                                                    |
| SEDS with preexisting training                                                                                                    |                  |                                                                                   |                                                                                                    |                                                                                                    |
| accounts located at                                                                                                    |                  | $\rightarrow$                                                                     | Accounts to use for h                                                                                                    | nands on training:                                                                                                    |
| <u>https://sites.google.com/a/dc.gov</u><br>/seds-help-                                                                                                    |                  |                                                                                   | Username                                                                                                    | Password                                                                                                    |
| resources/test/trainer-resources                                                                                                    |                  |                                                                                   | New Trainer1300                                                                                                    | Password@2014                                                                                                    |

# Link to the Fall 2014 SEDS Release Resources page can be found on the SEDS Resource Site homepage.

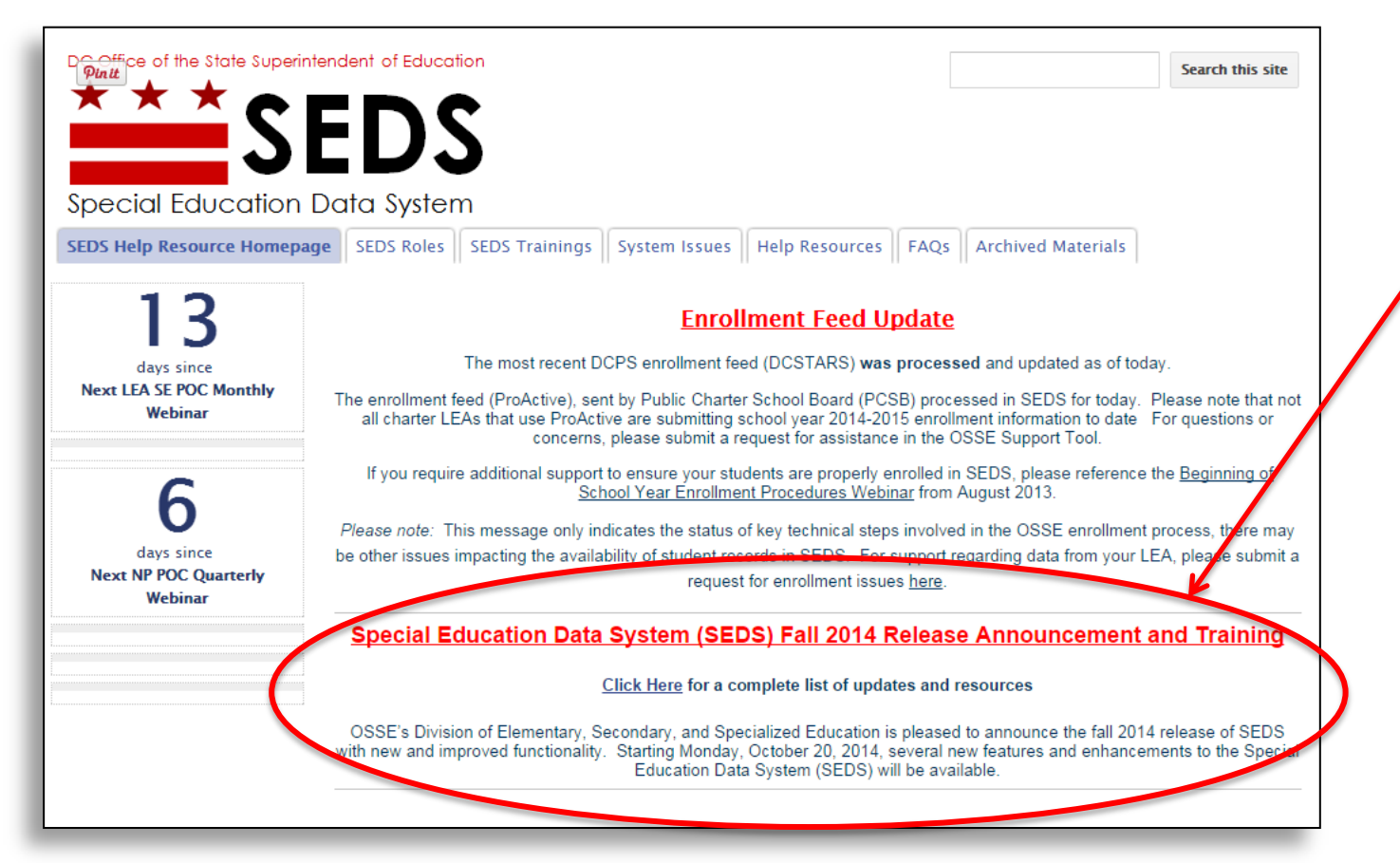

to obtain ional

menttypes ion for

#### Summary of Items for Release Fall 2014

This chart is a summary of the items scheduled to be released with the next major release of the Special Education Data System on October 20th. The information provided below is a summary of anticipated development and is subject to change. Development items will be confirmed in the updated SEDS manual upon new system release.

#### **Process Changes**

.....

| <br>Process         | Summary of Changes                                                                                                    |
|---------------------|----------------------------------------------------------------------------------------------------|
| Eligibility Process | <ul> <li>Analyze Existing Data: Users are now required to make attempts to obt consent for re-evaluation, whether or not they are ordering additional assessments.</li> <li>Additional Assessments: The system now denotes any assessments tha may have been associated with a cancelled eligibility. New assessment thave also been added. Users are now required to enter the duration for each completed assessment.</li> <li>Eligibility Determination: The reasons for reducing the options for an LEA's reasor initial eligibility. Instructional text has be documentation for an extended timeling 1</li> </ul> |
| IEP Process         | <ul> <li>Speech-OnlyIEP: Allows users to create<br/>Speech/Language Pathology Services as<br/>student.</li> <li>Special Education Goals: Users are now<br/><u>Common</u> Core State Standards for Spec<br/>taking the Alternate Statewide Assessm</li> <li>ESY Goals: The Common Core State Star<br/>now carry over to the ESY page if the us<br/>ESY Goal.</li> <li>ESY Transportation: Users are now able<br/>Transportation: Users are now able<br/>Transportation: the ESY page.</li> <li>Post-Secondary Transition: In addition to the ESY page.</li> </ul>                                                        |
|                     | Please note that t<br>of SEDS changes<br>Development Doc                                                                                                    |

Two resource documents are available to assist SEDS users in navigating the changes to SFDS.

DC Office of the State Superintendent of Education

Special Education Data System

#### ng for the 2014 Release

#### nportant notice for users who are in the middle of completing processes in SEDS or amending an IEP after the release.

that this document only highlights impact on processes that are in progress. For a full list anges coming out with the October 20th 2014 release, please refer to the Summary of nt Document found on the SEDS Resource Site.

#### Recommended actions by Monday, October 20th, 2014:

If possible, schedule any pending meetings and finalize all IEPs, IEP Amendments, and Eligibilities.

#### What to expect after the October 20<sup>th</sup>, 2014 release:

For any processes there were *partially completed but not finalized* at the time of the upgrade, information in the following fields may need to be updated before the process can be completed:

A new resource page has been created on the SEDS Resource Site which contains training resources to use for school-based SEDS Fall Release Trainings.

Documents discussed in the previous slide are found here.

SEDS Fall Release webinar recordings and slides are posted here.

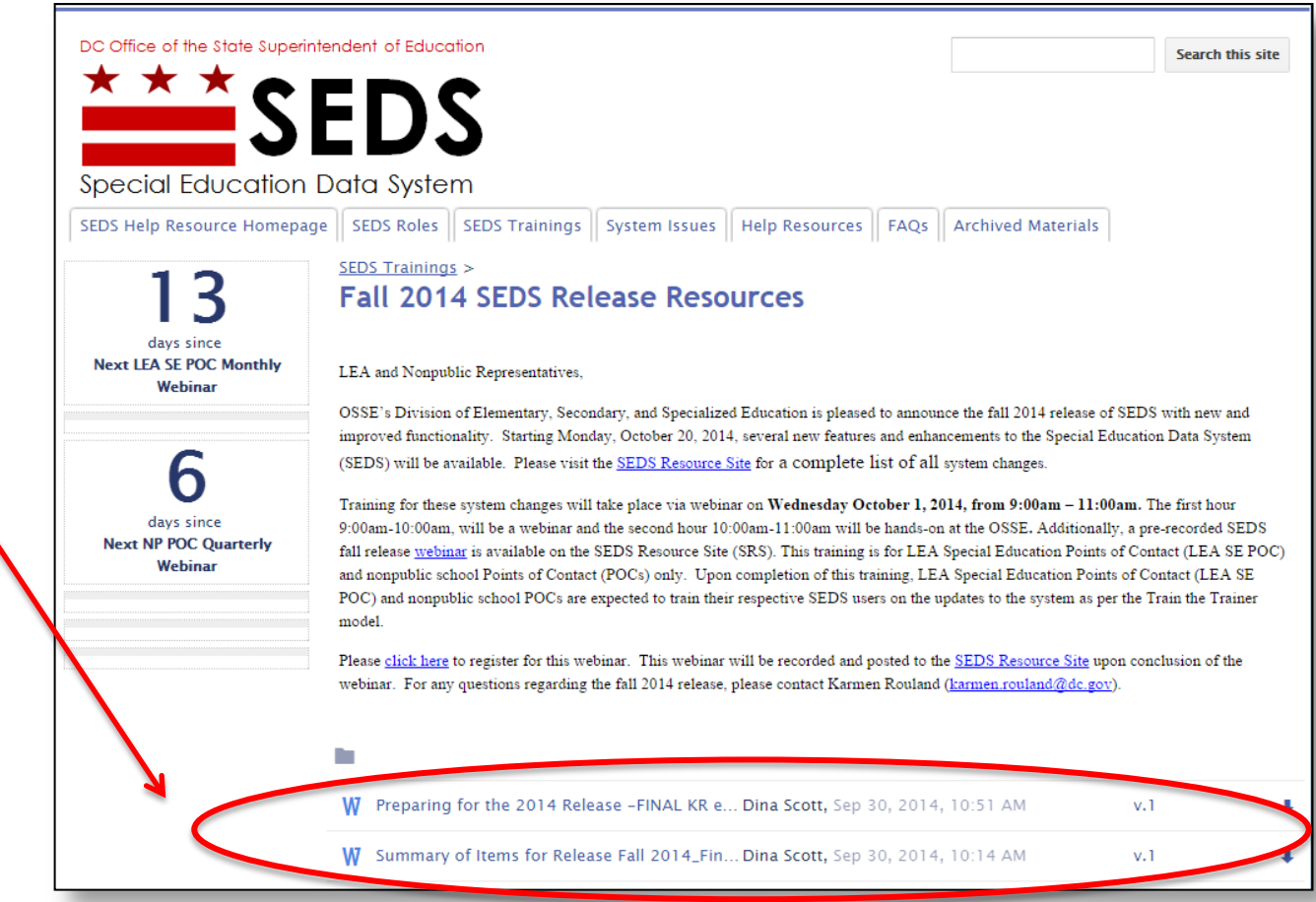

## Impact of SEDS Updates on the IEP Process

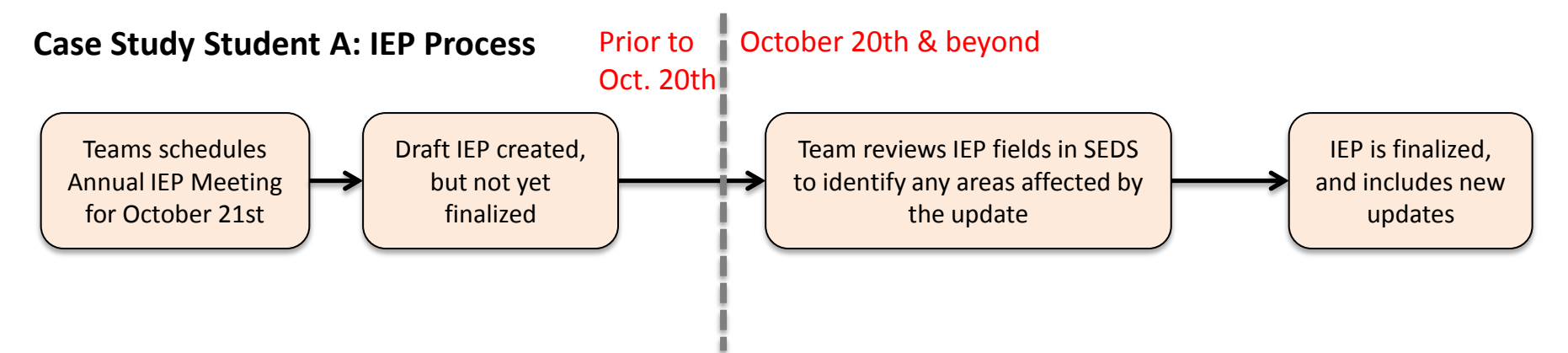

#### **Case Study Student B: IEP Amendment**

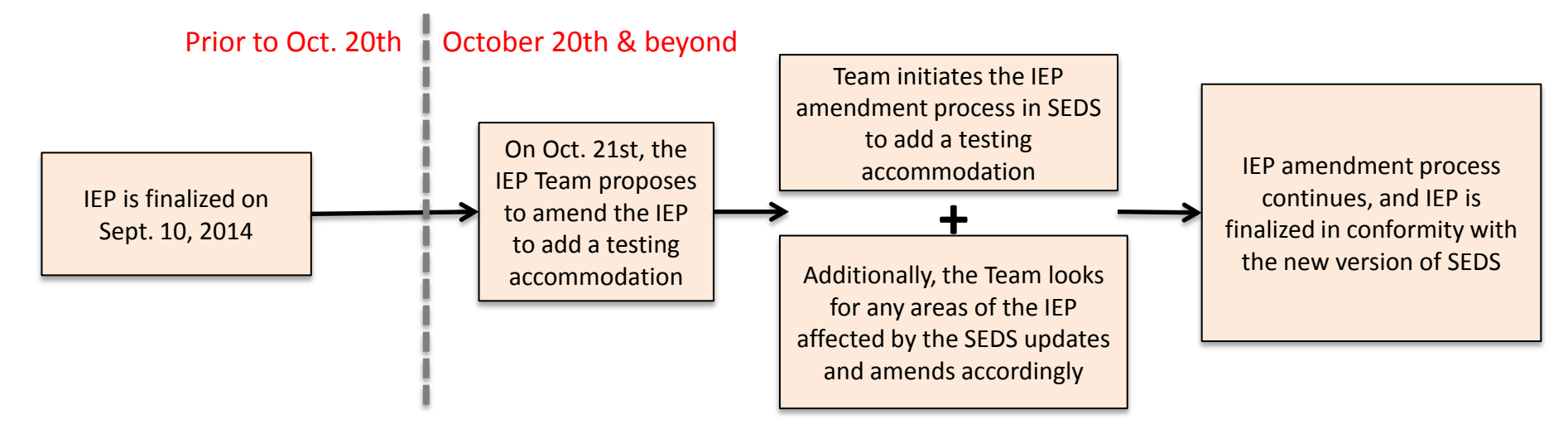

NOTE: IEP Teams will NOT need to do an IEP amendment for the sole purpose of updating the IEP to match the SEDS Fall Release

## Impact of SEDS Updates on the IEP Process

Five areas of the IEP process (including the IEP amendment process) that could potentially be affected by SEDS updates:

- 1) Speech-Only IEP: New checkbox to denote this is a speech-only IEP.
- 2) Special Education Goals: Academic goals based on Alternate Achievement Standards must also include a corresponding Common Core State Standard (CCSS).
- **3) ESY Transportation:** Yes/No question to indicate if ESY Transportation is identical to regular school year transportation.
- **4) Post-Secondary Transition:** Yes/No question for goals indicates if an outside agency (such as RSA) is likely to be involved in providing this service.
- 5) Consent to Invite Outside Agency: Log communication attempts to obtain consent from a parent to invite an outside agency to the IEP meeting.

One additional area that affects the IEP amendment process: Related Service Provider Input Form is required when amending a service type or amount.

## Impact of SEDS Updates on the IEP Process

This is the Standard IEP Amendment Form for Case Study Student B. This is an example of how the IEP amendment process will be affected by SEDS updates, but only if the original IEP was **finalized prior to October 20th.** 

| Create Standard IEP Amendment Form ?                                                                                                    |                                         |  |  |  |  |  |  |
|----------------------------------------------------------------------------------------------------|-----------------------------------------|--|--|--|--|--|--|
| Identify Proposed Amendment                                                                                                    |                                         |  |  |  |  |  |  |
| Change to Special Considerations                                                                                                    |                                         |  |  |  |  |  |  |
| <ul> <li>Change to Present Levels of Performance and Annual Goals (in a si</li> </ul>                                                                                                    | ingle area of concern)                  |  |  |  |  |  |  |
| <ul> <li>Edit the present levels of performance, needs, impact on student, annual goals, baseline, anticipated date of achievement, or evaluation procedures and schedule for an existing area of concern.</li> <li>Other change in this section</li> </ul> |                                         |  |  |  |  |  |  |
| Added grade-level Common Core State Standards to all the goals, even though there were already Alternate Achievement standards chosen.                                                                                                    |                                         |  |  |  |  |  |  |
| Change to Related Services                                                                                                    | anc.                                    |  |  |  |  |  |  |
| Change to Specialized Instruction                                                                                                    |                                         |  |  |  |  |  |  |
| Change to Consultation Services                                                                                                    |                                         |  |  |  |  |  |  |
| Change to Assistive Technology                                                                                                    |                                         |  |  |  |  |  |  |
| Change to Dedicated Aide                                                                                                    | The reason the IEP                      |  |  |  |  |  |  |
| Change Accommodation                                                                                                    | Change Accommodation team initiated the |  |  |  |  |  |  |
| Add new accommodation                                                                                                    | amendment process                       |  |  |  |  |  |  |
| Remove existing accommodation                                                                                                    | in the first place.                     |  |  |  |  |  |  |
| Other change in this section                                                                                                    | ·                                       |  |  |  |  |  |  |

This change was necessary due to SEDS updates on Oct. 20th.

Users should use this form to explain the changes to the IEP that came as a result of the SEDS Oct. 20th update. The changes may include:

- 1. Speech-only IEP checkbox
- 2. Addition of CCSS to Alternate Achievement Goals
- 3. Additional information on ESY transportation page

## Impact of SEDS Updates on the Eligibility Process

Two areas of initial evaluation /reevaluation that may be impacted if the eligibility process is started **prior to October 20th**, but is not finished until **after October 20th**:

- 1) Analyze Existing Data page: Users are required to seek consent for reevaluation, even if no additional assessments are required. User must document reasonable efforts to obtain this consent.
- 2) Additional Assessments page: The assessment duration field is required when completing the assessment details page.

**Training Tip:** Plan ahead now and begin gathering this information for any eligibility processes that are open in SEDS at this time.

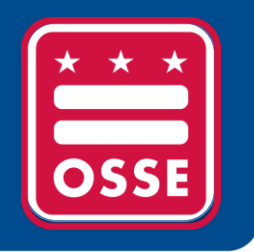

# **OSSE Support Tool (OST)**

Update on Verification of School Hours in the OST Responsiveness to OST Tickets Status of Tickets

## Update on Verification of School Hours in the OST

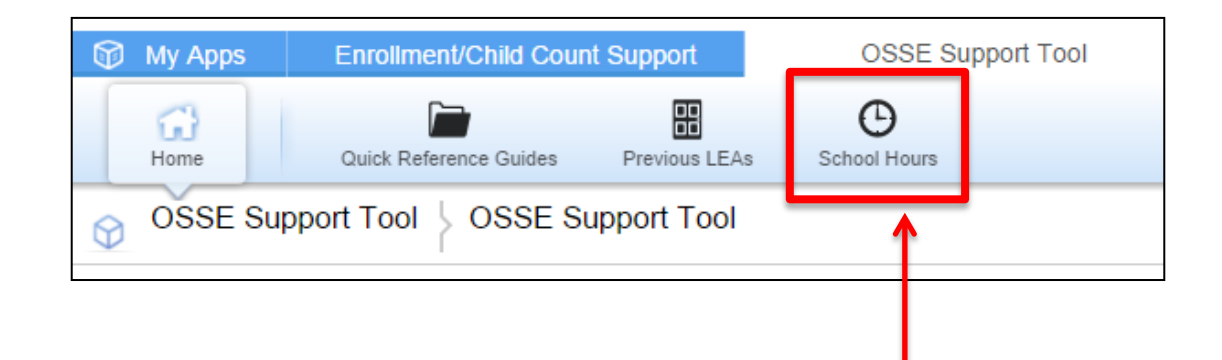

#### **Important Reminder about Verification of School Hours for LEAs**

The School Hours verification process in the OSSE Support Tool is now closed and the School Hours tab no longer appears.

If any additional changes are needed, a special form must be used. This form is called the Entity Management Identification Form (EMI).

Please note: Charter schools must work directly with the PCSB to complete this form, regardless of independent/dependent charter status.

For questions, please submit a ticket in the OSSE Support Tool.

## **Responsiveness to OST Tickets**

#### LEA SE POC Responsiveness Rating: July 1st – September 30th

|                                                                           | LDA Responsiveness Goal | Actual Responsiveness % |
|---------------------------------------------------------------------------|-------------------------|-------------------------|
| Percentage of tickets <u>resolved</u><br>and <u>confirmed</u> by the user | 100%                    | 58%                     |
| *Percentage of tickets <u>closed</u><br>due to <u>no response</u>         | 0%                      | <b>42%</b>              |

\* Includes tickets that were resolved by OSSE but not confirmed or resolved by the LEA SE POC

| OSSE Responsiveness Rating: July 1st – September 30th |                          |                         |  |  |
|-------------------------------------------------------|--------------------------|-------------------------|--|--|
|                                                       | OSSE Responsiveness Goal | Actual Responsiveness % |  |  |
| Percentage of tickets resolved within 2 business days | **95%                    | <b>78%</b>              |  |  |

\*\* 5% of tickets are vendor related and have a 5 day resolution goal

## OSSE Support Tool (OST) Status of Tickets

| Sew/I                                 | New/Requires Review |               |                           |                                                                                   |                                 |                                         |               |              |                     |                                                                                                    |
|---------------------------------------|---------------------|---------------|---------------------------|-----------------------------------------------------------------------------------|---------------------------------|-----------------------------------------|---------------|--------------|---------------------|----------------------------------------------------------------------------------------------------|
| Full Report   Email   More 👻 4 Issues |                     |               |                           |                                                                                   |                                 |                                         |               |              |                     |                                                                                                    |
|                                       | Status<br>Category  | Status        | Issue Type                | Issue Option Name                                                                 | lf Other,<br>Please<br>Specify: | USI                                     | First<br>Name | Last<br>Name | Attending<br>School | Issue Description                                                                                                    |
| New (2 I                              | ssues)              |               |                           |                                                                                   |                                 |                                         |               |              |                     |                                                                                                    |
| / •                                   | New                 | New           | Administrative<br>Actions | Student age-out/close-out request                                                 |                                 | >>>>>>>>>>>>>>>>>>>>>>>>>>>>>>>>>>>>>>> | Kesi          | Unreal       |                     | [JUL-24-13 11:10 PM $$ Titilola Williams-Davies] This student is inactive in SEDS but she turned 22 after the start of the Spring Semester.                                                         |
| 10                                    | New                 | New           | Administrative<br>Actions | Access to inactive student records                                                |                                 | >>>>>>>>>>>>>>>>>>>>>>>>>>>>>>>>>>>>>>> | Michael       | Jackson      |                     | [JUL-25-13 12:03 AM Ted Rela] I need this student reactivated in<br>SEDS so that I can fax in additional documents that were completed<br>prior to the student being exited from Special Education. |
| Open (1                               | Issue)              |               |                           |                                                                                   |                                 |                                         |               |              |                     |                                                                                                    |
| 10                                    | Open                | Investigating | Enrollment                | Student Erroneously Appearing in<br>SEDS - Student NOT Currently<br>Attending LEA |                                 | 200000009                               | Tiera         | Tester       | Test<br>Academy     | [JUL-11-13 10:37 AM Ted Rela] Tiera Tester left Test Academy in May 2013 and was exited in our Student Data System, but she is still showing up in SEDS.                                            |
| Requires                              | Review (1           | 1 Issue)      |                           |                                                                                   |                                 |                                         |               |              |                     |                                                                                                    |
| / •                                   | Requires            | Additional    | Faxing Issues             | Fax not appearing in SEDS                                                         |                                 |                                         | Tom           | Smith        |                     | [JUL-11-13 12:47 PM Ted Rela] Its TOm Smith                                                                                                    |
|                                       | Review              | Required      |                           |                                                                                   |                                 |                                         |               |              |                     | [JUL-11-13 12:14 PM Titilola Williams-Davies] Please provide the student's details in the fields above. Also indicate which document you were attempting to fax in.                                 |
|                                       |                     |               |                           |                                                                                   |                                 |                                         |               |              |                     | [JUL-11-13 12:13 PM Ted Rela] I cannot see the document I faxed in for one of my students.                                                                                                    |

#### The "New/Requires Review" report displays requests that have been submitted at your LEA:

- **GREEN** indicates that a request has been newly submitted and has not yet been reviewed by OSSE personnel.
- **BLUE** indicates that a request has been reviewed by OSSE Personnel and a resolution is pending.
- RED indicates that a request has been reviewed by OSSE Personnel and requires additional information from the requestor.
- YELLOW indicates that a request has been resolved by OSSE Personnel and requires confirmation by the requestor.

## OSSE Support Tool (OST) Status of Tickets

#### If a request is highlighted RED, the user must provide additional information.

| Requires Re | view (1 Issue) | )      |                           |     |       |                                                                                                    |
|-------------|----------------|--------|---------------------------|-----|-------|----------------------------------------------------------------------------------------------------|
| NEW 🖋 👁     | Additional     | Faxing | Fax not appearing in SEDS | Tom | Smith | [JUL-11-13 12:47 PM Ted Rela] Its TOm Smith                                                                                                    |
|             | Required       | 135023 |                           |     |       | [JUL-11-13 12:14 PM Titilola Williams-Davies] Please provide<br>the student's details in the fields above. Also indicate which<br>document you were attempting to fax in. |
|             |                |        |                           |     |       | [JUL-11-13 12:13 PM Ted Rela] I cannot see the document I faxed in for one of my students.                                                                                |

To provide additional information, click on the edit icon ( 🥒 ) next to the request.

| Issue Description *                          |                                                                                                    |
|----------------------------------------------|----------------------------------------------------------------------------------------------------|
| [JUL-11-13 10:37 AM ]<br>showing up in SEDS. | Ted Rela] Tiera Tester left Test Academy in May 2013 and was exited in our Student Data System, but she is st |
| You can type here.                           |                                                                                                    |

In the "Issue Description" field, the original description submitted will appear in grey. Any additional questions entered by OSSE Personnel will also appear in grey.

Enter in any additional information that has been requested and provide more details regarding the issue. Click **Save** .

## OSSE Support Tool (OST) Status of Tickets

Once a user has implemented the suggested solution offered by the State, the user should inform the State by checking the box below that the issue has been resolved.

| Resolved/Pending User Confirmation (1 Issue) |                                       |                  |                      |                                                                                                    |  |
|----------------------------------------------|---------------------------------------|------------------|----------------------|----------------------------------------------------------------------------------------------------|--|
| / •                                          | Resolved/Pending<br>User Confirmation | System<br>Issues | General<br>Questions | [SEP-24-13 9:50 PM Angel Test] The information entered in this field is where users enter their questions for the OSSE to review and provide assistance. |  |
|                                              |                                       |                  |                      | [SEP-24-13 9:48 PM Angel Test] This is a test.                                                                                                    |  |

To confirm the issue has been resolved, click on the edit icon ( / next to the request.

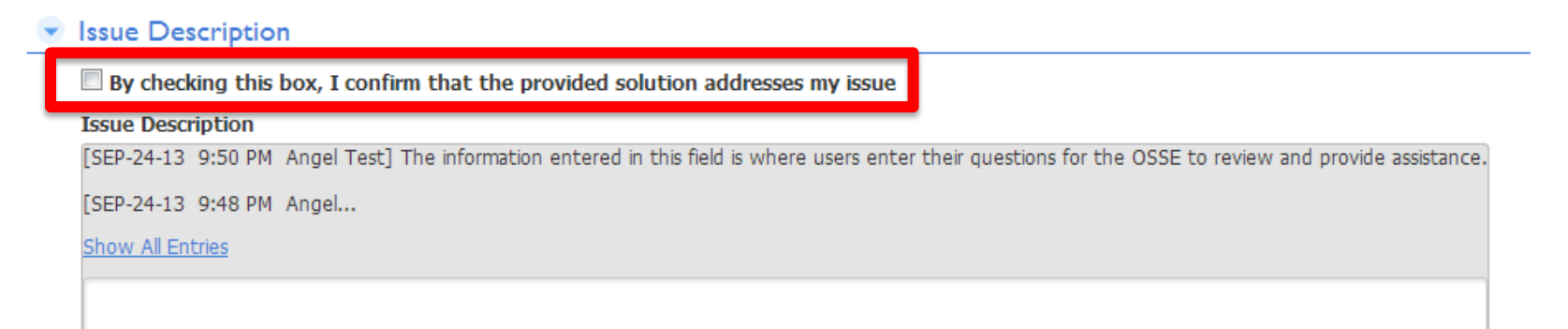

Check the box above the Issue Description box to inform OSSE that the issue has been resolved.

To enter clarifying information use the issue description box. Click

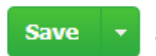

Pause to Reflect Question & Answer

What questions or comments do you have regarding the section we just discussed?

Please share in the webinar question box.

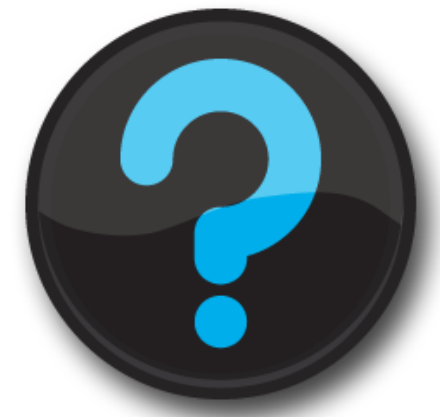

Questions that are not addressed verbally during the webinar, will be addressed at the end, or in a follow up email.

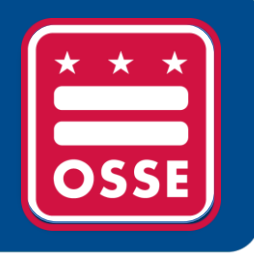

# Resources for Improvement in Data Quality

New Exit & Enrollment Reports

LEA Responsibility to Request Transfer of Records

> LEA Responsibilities for Nonpublic Students

## New Enrollment & Exit Reports

The <u>Pre-enrollment Exception Report</u> provides a list of the students currently pre-enrolled in your LEA with entry code 1800 that need to be updated with a Stage 5 enrollment code or exited from the LEA after school has started. Pre-enrolled students do not show up on the enrollment audit or child count roster.

The <u>Rejected Exits Report</u> provides a list of students with an invalid/outdated exit code entered into the SIS. LEA's must update the information with an updated exit code in order to properly exit the student. More information on exit codes can be found in the Entry/Exits Guidance:

http://osse.dc.gov/publication/entry-and-exit-codes-guidance

# Both new reports are located in the SEDS Reports Tab in SLED

## **Resources for Improvement in Data Quality** SEDS Reports in SLED

What is your current level of interaction with SEDS reports housed within SLED?

- A. I do not have access to SLED because I am new
- B. I do not have access to SLED because I did not attend a SLED training last school year
- C. I have access to SLED, but have relied on the weekly emails to receive SEDS reports
- D. I have logged into SLED and viewed at least one report
- E. I regularly view SEDS reports in SLED

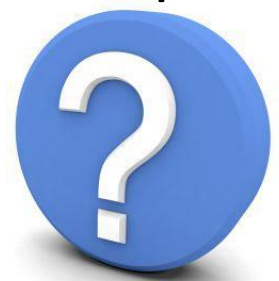

## LEA Responsibility to Request Transfer of Records

LEAs are responsible for requesting the transfer of any student records on the Events Not Transferred (ENT) Report.

All students remaining on the ENT for more than 10 days are manually transferred by OSSE to the new LEA. OSSE is continually monitoring the ENT report to ensure LEAs are fulfilling their responsibilities to request the transfer of records in a timely manner.

LEAs with students on the ENT Report are responsible for reviewing the transferred information in SEDS and taking the necessary actions to bring the student's record into compliance:

- Reference the October 6, 2014 email from <u>SEDSsupport@dc.gov</u>, listing the students who OSSE manually transferred on October 3, 2014.
- View each student's SEDS record, including historical events (click the compliance symbol (e.g. red stop sign) to review the student's events).
- Bring the record into compliance within a reasonable timeframe, including expired events, such as the IEP or eligibility process.
- If you believe that a student's records have been transferred in error, please submit a ticket to the <u>OSSE Support Tool (OST)</u>.

### **Special Education Records Transfer Process**

#### Steps Needed to Ensure IEP Services are Provided for New Students

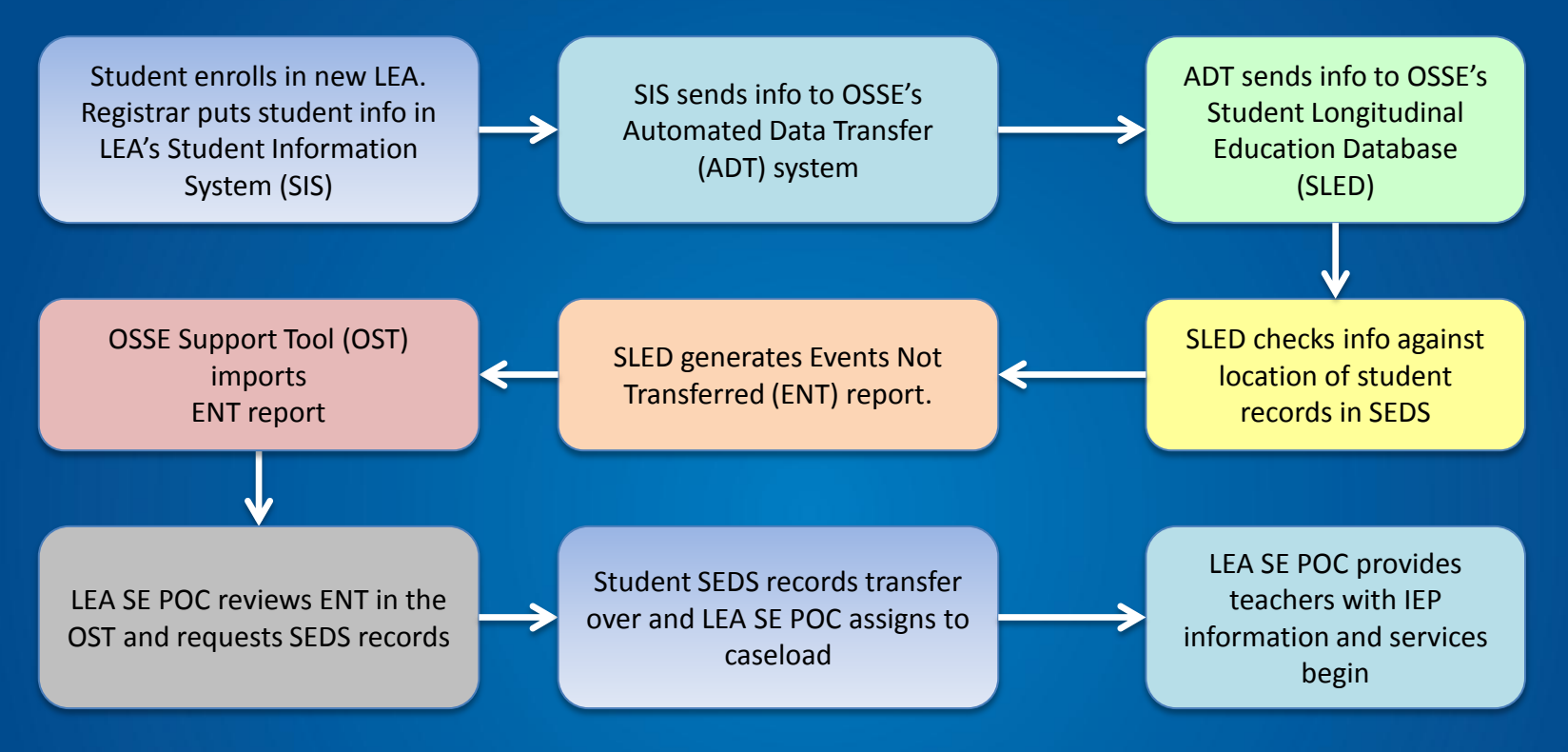

#### **Tips for LEA SE POCs:**

- Upon enrollment, ask the parent if the child has existing special education records, or has been referred for evaluation. If so, immediately request these records from the previous LEA.
- Provide comparable services in the interim, until the official IEP is received.
- Check the OSSE Support Tool and the Events Not Transferred report frequently to check for new students with special education records at another LEA.

**Re-enrollment Requirements:** Nonpublic students are exempt from annual charter re-enrollment requirements:

- **DC Municipal Code § 3019.9** If a child's placement is changed to a nonpublic school, a child enrolled in an LEA Charter shall remain enrolled in and is the responsibility of the LEA Charter, unless and until his or her parent re-enrolls the child into another LEA (whether another LEA Charter, a District Charter, or DCPS).
- Charters may not inactivate student files in SEDS citing they have not reenrolled for the new school year.
- However, nonpublic students still need to submit annual residency and medical records to the LEA as required for all students.
- This re-enrollment exemption is not applicable for aged out or closing charter students.

**Case Study:** Tiana has been attending Nonpublic XYZ for the past three years. During that time she was enrolled at LEA 1. This school year Tiana's mom took her out of LEA 1 and enrolled her in LEA 2. Tiana continues to attend Nonpublic XYZ, but the nonpublic staff are complaining that they cannot see Tiana's records in SEDS anymore and that her IEP is overdue. What should the LEA 2 do to resolve this issue?

**STEP ONE:** Ensure Tiana's enrollment information is correct and that all records are transferred into SEDS for LEA 2 by doing the following:

- a) Registrar <u>enrolls</u> Tiana in Student Information System (SIS) for the LEA but denotes that she is <u>attending</u> the campus for Nonpublic XYZ.
- b) LEA SE POC checks the **Events Not Transferred Report** in the OSSE Support Tool on a regular basis and submits the request to OSSE to transfer Tiana's records.
- c) When the transfer in SEDS is complete, the LEA SE POC gives access to nonpublic staff to Tiana's records.

**STEP TWO:** Ensure Tiana's records in SEDS are up to date and in compliance:

- a) View Tiana's current events by clicking on the 'Student History' tab.
- b) If any events are past due, rectify the situation as soon as possible. In this example, Tiana's IEP is overdue by 2 months, so the LEA should hold an IEP meeting as soon as possible.

|                 | E        | Log Out               | Main Menu   Students   My<br>Student/Parent Information E | / Docs   Sci<br>ligibility Proc | hools   Sch<br>ess FBA | ool System   Use<br>Process BIP Pro | Welcome, Annette   M<br>ers   My Info     My<br>pocess officipline Process              | Ay Calendar   Message Board  <br>Reports   SEDS Resource S<br>Revocation | Logout<br>iite |
|-----------------|----------|-----------------------|-----------------------------------------------------------|---------------------------------|------------------------|-------------------------------------|-----------------------------------------------------------------------------------------|--------------------------------------------------------------------------|----------------|
|                 | St       | udent His             | story                                                     | IEP Process                     | is iep an              | ienament Docun                      | Student History                                                                         | Tiana Test (                                                             | •)             |
|                 | Event ID | <u>Event</u><br>Date* | Event Type                                                | <u>Begin</u><br>Date            | End Date               | <u>User</u>                         | Document                                                                                | Date Created                                                             |                |
| Student history | 1380442  | 01/24/2014            | Notification - IEP                                        |                                 |                        | Vicki Snyder                        | <u>PWN - Determination of</u><br><u>Eligibility or Non-Eligibility</u><br>(ID# 2243460) | 01/24/2014 12:23 (256 days)                                              | Details        |
| page shows last | 1380277  | 11/07/2013            | Notification - IEP                                        |                                 |                        | Sam Ferguson                        | <u>PWN - Proceed with</u><br><u>Evaluation</u> (ID# 2243066)                            | 11/07/2013 09:45 (334 days)                                              | Details        |
| IEP was held    | 1380274  | 11/07/2013            | Notification - IEP                                        |                                 |                        | Sam Ferguson                        | Parent Letter of Invitation<br>- IEP Meeting<br>(ID# 2243046)                           | 11/07/2013 09:14 (334 days)                                              | Details        |
| 8/3/2013>       | 1299647  | 08/03/2013            | IEP                                                       | 08/03/2013                      | 09/02/2013             | Jane Kaplan                         | <u>Manual IEP</u><br>(ID# 2162069)                                                      | 08/03/2013 14:23 (430 days)                                              | Details        |
|                 | 1299646  | 08/03/2013            | Eligibility Determination                                 | 08/03/2013                      | 08/03/2016             | Jane Kaplan                         | Manual Eligibility<br>(ID# 2162067)                                                     | 08/03/2013 14:23 (430 days)                                              | Details        |

**STEP THREE:** Review Tiana's progress and consider if the LEA can provide FAPE for Tiana in a less restrictive environment, such as the LEA campus.

OSSE has several available resources to assist LEAs in determining appropriate placement.

http://osse.dc.gov/service /placement-oversight-unit

#### **Placement Oversight Unit**

The Placement Oversight Unit coordinating with internal District government agencies and community partners to ensure that all District students receive FAPE; and developing and administering procedures to ensure that students are educated in the least restrictive environment appropriate to meet their needs.

Least Restrictive Environment - Toolkit

Least Restrict Environment Policy

Policies and Procedures for Placement Review

- Guidance
- Parent Brochure

Pause to Reflect Question & Answer

What questions or comments do you have regarding the section we just discussed?

Please share in the webinar question box.

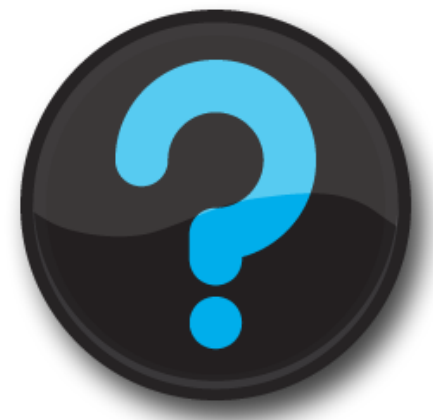

Questions that are not addressed verbally during the webinar, will be addressed at the end, or in a follow up email.

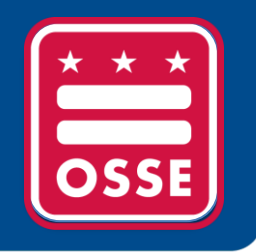

# **Training Tips**

Participation of Outside Agencies in Postsecondary Transition Planning

Adding or Removing an Area of Concern on the IEP

PARCC Accommodations in SEDS

## Participation of Outside Agencies in Postsecondary Transition Planning

**IDEA law states:** "To the extent appropriate, with the consent of the parent or a child who has reached the age of majority...the public agency must invite a representative of any participating agency that is likely to be responsible for providing or paying for transition services." (34 CFR § 300.322 (b)(3))

**SEDS Update:** A mandatory Yes/No question box will be added to the postsecondary goals page prompting the IEP team to consider whether there is any potential outside agency involvement (such as RSA, DDA, DBH, etc.) with the provision of this transition service.

| Transition Areas                                                                            |             | ?                                                                       | Checkbox is<br>located on this                                                 |
|---------------------------------------------------------------------------------------------|-------------|-------------------------------------------------------------------------|--------------------------------------------------------------------------------|
| Transition Area with Post-Secondary Goal                                                    | Status      | Add/Edit Annual Transition Goal Goals and Coordinated Set of Activities | page.                                                                          |
| Post-Secondary Education and Training:<br>Post-Secondary Goal: *<br>Add Post-Secondary Goal | Not Started | Manage Goals and Activities                                             | This new feature will assist in tracking the                                   |
| Employment:<br>Post-Secondary Goal: *<br>Add Post-Secondary Goal                            | Not Started | Manage Goals and Activities                                             | involvement of<br>outside agencies,<br>such as RSA, in<br>secondary transition |
| Include Independent Living as a Transition Area?*                                           | <b></b>     |                                                                         | planning.                                                                      |

## Adding or Removing an Area of Concern on the IEP

**Case Study:** Johnny had an initial evaluation done in 2013, with reading as the only area of concern on the original IEP. Now it is 2014 and the IEP team wants to add math as an area of concern.

**Obstacle:** Because math was not checked as an area of concern during the initial evaluation, the IEP team is not able to add math goals or services for the annual IEP update.

**Warning:** Returning to the eligibility process page to add math as an area of concern could potentially initiate the reevaluation process, which is the not the intention of Johnny's team.

**Solution:** Use the 'Manual Event' tab (instructions included on the next slide).

## Adding or Removing an Area of Concern on the IEP

Go to the Manual Events Tab

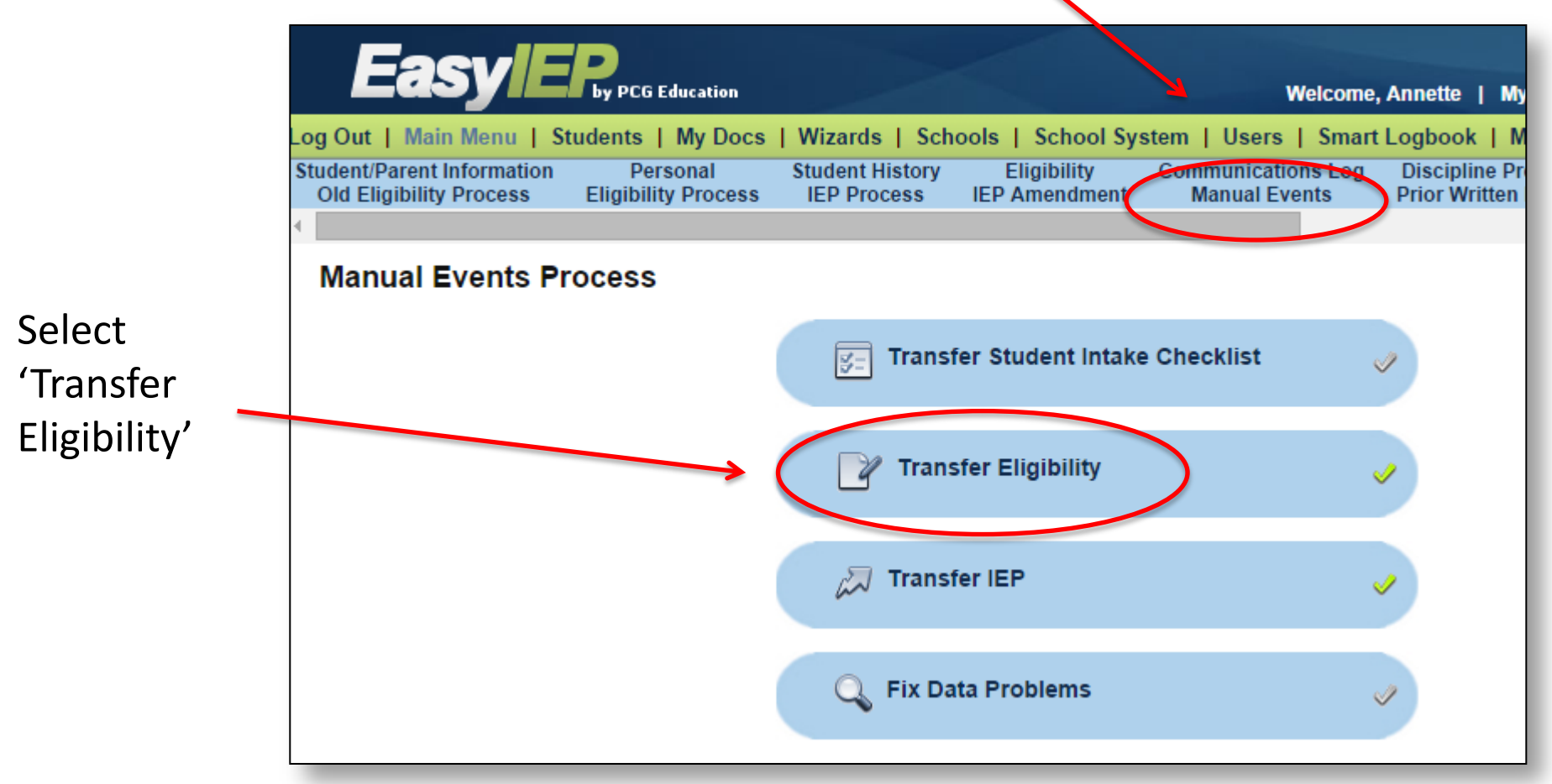

## Adding or Removing an Area of Concern on the IEP

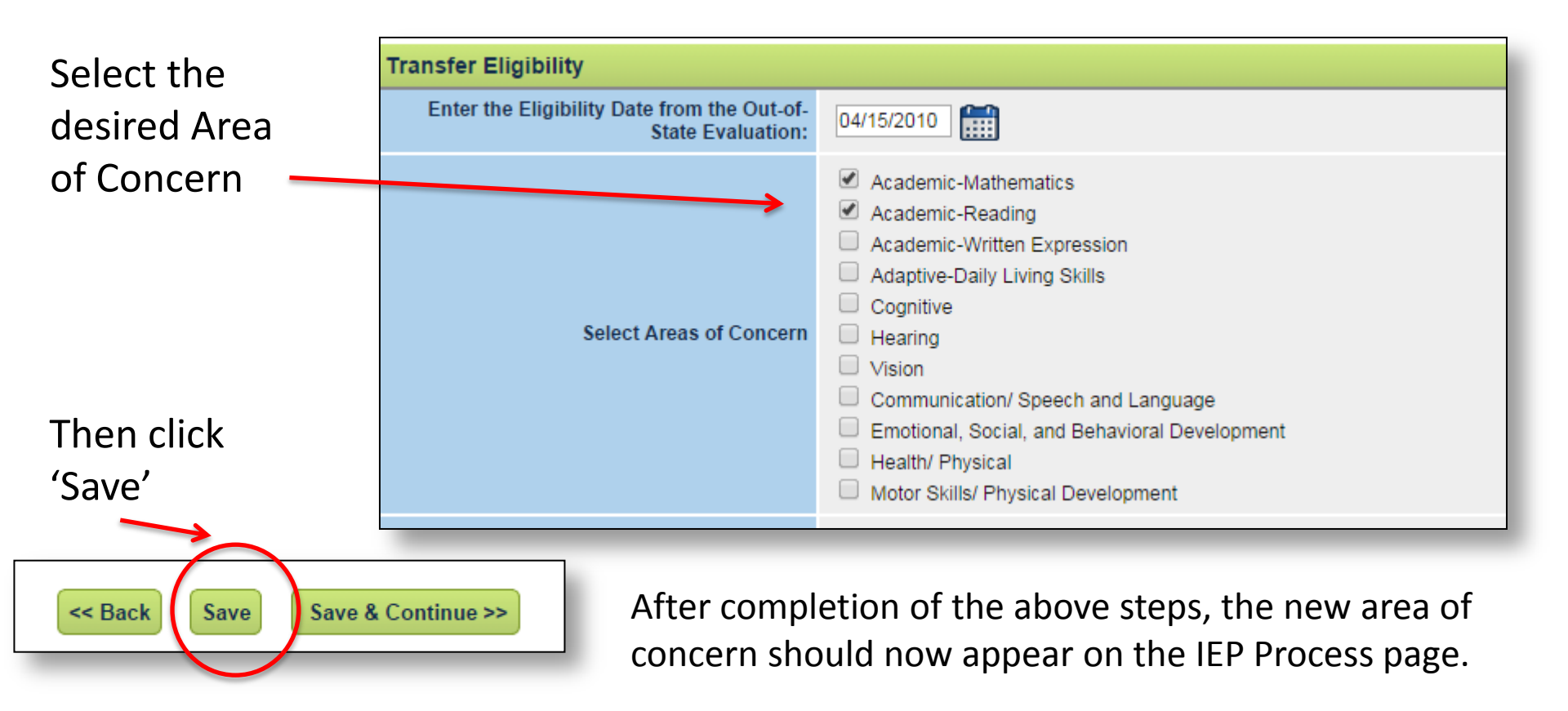

**Removing an Area of Concern:** Follow a similar process, by accessing the Manual Events tab, but this time deselect or 'uncheck' the area to be removed.

## PARCC Accommodations in SEDS

- PARCC accommodations will be built into the SEDS system as part of the mid-year release (January 2015)
- Until then, IEP teams will use crosswalks that map PARCC accommodations to preexisting DC CAS accommodations in SEDS
  - Some PARCC accommodations do not have a corresponding DC CAS equivalent and will be documented separately on an OSSE-provided worksheet
    - Example: closed-captioning of multimedia passages
    - Example: paper-and-pencil edition of the assessment

## PARCC Accommodations in SEDS

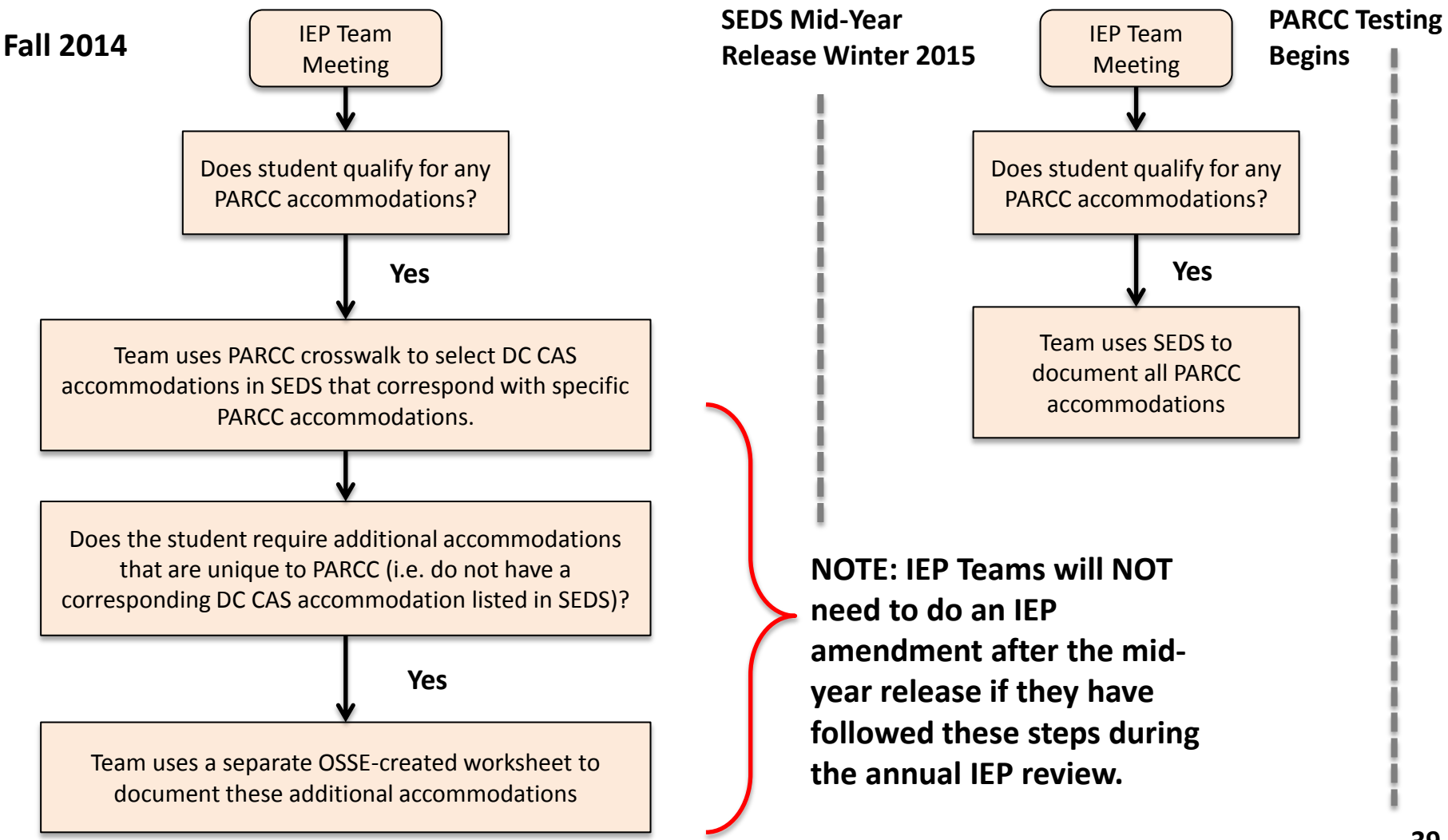

## PARCC Accommodations in SEDS

Three important documents will guide IEP Teams in selecting appropriate PARCC accommodations for each student:

- **PARCC Accessibility Features versus DC CAS Accommodations:** Crosswalk of PARCC accessibility features to existing DC CAS accommodations. This crosswalk is a reference guide.
- **PARCC Accommodations for Students with Disabilities:** Crosswalk of PARCC accommodations to existing DC CAS accommodations. This cross walk is a reference guide.
- **PARCC Accommodations Worksheet:** This form will be used by IEP teams to document specific accommodations unique to the PARCC assessment.
  - This form must be uploaded into a student's record in SEDS, as either part of an annual IEP review or as an IEP amendment.

#### All documents are located at: http://osse.dc.gov/service/testing-accommodations

### **Example of Using the PARCC Accommodations Crosswalk**

|                                                                                                    | Response Accommodat                        | ions for Students with Disabilities                                                                                                    |
|----------------------------------------------------------------------------------------------------|--------------------------------------------|----------------------------------------------------------------------------------------------------|
| PARCC Accommodation                                                                                                    | DC CAS Accommodation<br>(If Applicable)    | Policy for use on the PARCC Computer-based Assessment                                                                                                    |
| Scribing or Speech-to-Text (i.e.,<br>Dictation/Transcription or Signing)<br>for the Mathematics assessments;<br>and for selected response (not<br>constructed response) items on<br>the English Language Arts/Literacy<br>assessments | Oral Response to test<br>Pointing Response | The student dictates responses either verbally, using a speech-to-text<br>device, an augmentative/assistive communication device (e.g.,<br>picture/word board), or by signing, gesturing, pointing, or eye-gazing. The<br>student must be tested in a separate setting.<br>Student's responses must be transcribed exactly as dictated/signed.                  |
| Scribing or Speech-to-Text (i.e.,<br>Dictation/Transcription) for<br>constructed responses on the<br>English Language Arts/Literacy<br>Assessments                                                                                    | Oral Response to test                      | The student dictates responses either verbally, using a speech-to-text<br>device, augmentative/ assistive communication device (e.g., picture/word<br>board), or by signing, gesturing, pointing, or eye-gazing. Grammar checker,<br>Internet, and stored files functionalities must be turned off. Word<br>prediction must also be turned off for students who |

STEP ONE: IEP Team decides the student qualifies for the PARCC accommodation of Scribing or Speechto-Text. STEP TWO: IEP Team selects the corresponding DC CAS accommodation found in SEDS.

| Participation Area: General |                                         |  |  |  |
|-----------------------------|-----------------------------------------|--|--|--|
| Area: Response 🔻            |                                         |  |  |  |
|                             | Accommodation                           |  |  |  |
| -                           | Oral responses to tests                 |  |  |  |
|                             | Copy from paper/book instead of board** |  |  |  |
|                             | Signed and/or taped responses           |  |  |  |
|                             | Write in test books                     |  |  |  |
|                             | Pointing response                       |  |  |  |
|                             | Pencil grip                             |  |  |  |
|                             | Dictated response to examiner           |  |  |  |
|                             | Calculators                             |  |  |  |
|                             | Other                                   |  |  |  |
|                             |                                         |  |  |  |

### **New OSSE PARCC Accommodations Worksheet**

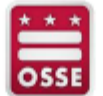

#### 2014-2015 PARCC Accommodations Worksheet

Directions: This form will be used by IEP teams to document specific accommodations unique to the PARCC assessments. This form must be uploaded into a student's record in SEDS as a record of the IEP team's decision on the accommodations. Please note that all accommodations must be documented in the student's Individualized Education Program (IEP) or 504 plan prior to use on the PARCC assessments.

#### Student Background Information

| Student Name:  | Student USI Number:   |
|----------------|-----------------------|
| Date of Birth: | Student Grade on IEP: |
| School Name:   |                       |
| LEA Name:      |                       |

Important Note: Please refer to the PARCC Accessibility Features and Accommodations Manual for detailed information on the full spectrum of accessibility features and accommodations.

Accommodations Identified for PARCC Assessments for Students with Disabilities

| Presentation Accommodations for Students with Disabilities                                          |                                                                                                    |                  |  |  |  |
|----------------------------------------------------------------------------------------------------|----------------------------------------------------------------------------------------------------|------------------|--|--|--|
| PARCC Accommodation                                                                                 | Policy for use on PARCC Computer-based Assessment                                                                                                    | Select Yes or No |  |  |  |
| Closed-Captioning of<br>Multimedia Passages on the<br>ELA/Literacy Assessments                      | Students who are deaf or hard-of-hearing view captioned text<br>on multimedia (i.e., video) on ELA/Literacy assessments.                                                                                                    | Yes<br>No        |  |  |  |
| Descriptive Video<br>"This accommodation will not be<br>available for the 2015 Operational<br>year. | Students who are blind or visually impaired listen to narrated<br>audio description of key visual elements in multimedia (i.e.,<br>video) passages on ELA/Literacy assessments.                                                                                                    | Yes<br>No        |  |  |  |
| Large Print                                                                                         | A large print edition of the test is provided to students with<br>visual impairments. The font size for the PARCC large print<br>edition will be 18 point on paper sized 11x17.<br>Responses must be transcribed verbatim by a test<br>administrator in a standard student answer booklet.<br>Responses that have not been transcribed will not be scored. | Yes<br>No        |  |  |  |
| Paper-and-Pencil Edition of the<br>ELA/Literacy and Mathematics<br>Assessments                      | A paper-and-pencil form of each assessment is available for<br>students who are unable to take a computer-delivered<br>assessment due to a disability. The list of accommodations<br>available for students who take the paper-pencil form is<br>included in Appendix A.                                                                                   | Yes<br>No        |  |  |  |
| Tactile Graphics                                                                                    | Students who are blind or visually impaired and read braille<br>use tactile graphics.                                                                                                    | Yes<br>No        |  |  |  |

This worksheet contains 9 new accommodations unique to PARCC.

These accommodations do not have an equivalent DC CAS accommodation in SEDS, therefore, the IEP team must use this worksheet if the student qualifies for one (or more) of these.

If used during the annual IEP meeting, this form should be uploaded behind the newly created IEP in SEDS.

If these accommodations were added to the IEP later, then this document should be uploaded behind the Standard IEP Amendment Request Form in SEDS.

### Additional Resources for PARCC Testing Accommodations

The PARCC worksheet featuring the 9 unique PARCC accommodations is located on the Main Menu page of SEDS.

All crosswalks and manuals are located at: http://osse.dc.gov/service/testingaccommodations

For detailed instructions on how to select and document PARCC accommodations, please view the September 17, 2014 LEA SE POC Monthly Webinar (available for viewing on the SEDS Resource Site)

For questions, contact: Michelle.Blakey-Tuggle@dc.gov

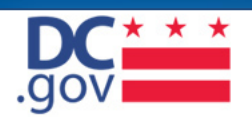

Search DC.gov

#### Office of the State Superintendent of Education

| Programs                                                                                                    | 🕼 Listen 🖸 ADD THIS 📲 🏫 🚛 Text Resize 🎽                                                                                                    |
|----------------------------------------------------------------------------------------------------|----------------------------------------------------------------------------------------------------|
| <ul> <li>Adult and Family Education</li> </ul>                                                                                                    | Testing Accommodations                                                                                                    |
| <ul> <li>Assessment and Accountability</li> <li>Accountability</li> <li>Assessments         <ul> <li>ACCESS for ELLS</li> <li>Accommodations</li> <li>DC CAS</li> <li>DC CAS-Alt</li> <li>Formative Assessments</li> <li>National Assessment of<br/>Educational Progress<br/>(NAEP)</li> <li>Next Generation<br/>Assessment Meetings</li> </ul> </li> </ul> | PARCC Accommodations and Accessibility Features<br>The Office of the State Superintendent of Education (OSSE) supports the use of<br>appropriate testing accommodations for all District of Columbia's students with<br>disabilities (SWDs) and English language learners (ELLs). The second edition of<br>the PARCC Accessibility Features and Accommodations Manual      is a<br>comprehensive policy document that provides guidance to districts and decision-<br>making teams to ensure that the PARCC Mid-Year, Performance-Based, and End<br>Year Assessments provide valid results for all participating students.<br>Four distinct groups of students may receive accommodations on PARCC<br>assessments: |
| <ul> <li>Partnership for<br/>Assessment of Readines<br/>for College and Careers<br/>(PARCC)</li> </ul>                                                                                                    | <ul> <li>Students with disabilities who have an Individualized Education Prop<br/>(IEP);</li> <li>Students with a Section 504 plan who have a physical or mental impairm<br/>that substantially limits one or more major life activities, have a record of su</li> </ul>                                                                                                    |

- PARCC Accessibility Features versus DC CAS Accommodations
- PARCC Accommodations for Students with Disabilities
- PARCC English Language Learner Accommodations
- Understanding the PARCC Personal Needs Profile

Pause to Reflect Question & Answer

What questions or comments do you have regarding the section we just discussed?

Please share in the webinar question box.

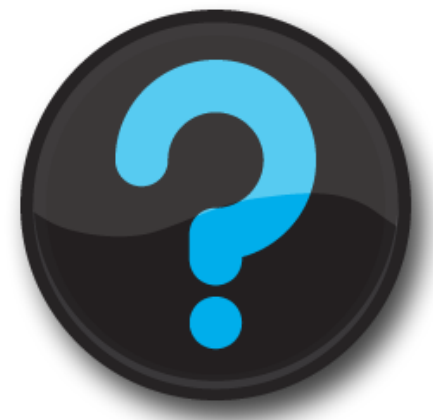

Questions that are not addressed verbally during the webinar, will be addressed at the end, or in a follow up email.

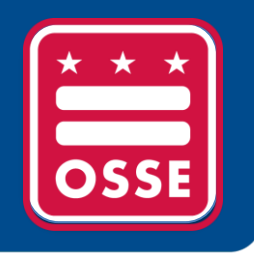

# Reminders and Announcements

Child Count Reminders SEDS Trainings & Resources Upcoming OSSE Events & Trainings

## **Child Count Reminders**

| Phase I   | <ul> <li>LEAs Attend Training</li> </ul>                 | September 2014    |
|-----------|----------------------------------------------------------|-------------------|
| Phase II  | <ul> <li>LEAs Access, Review,<br/>and Correct</li> </ul> | Sept. 15 – Oct. 6 |
| Phase III | <ul> <li>LEAs Submit<br/>Certification</li> </ul>        | Oct. 7 – Oct. 8   |
| Phase IV  | <ul> <li>OSSE Analysis</li> </ul>                        | Oct. 8 – Oct. 20  |
| Phase V   | <ul> <li>LEAs Review and<br/>Resubmit</li> </ul>         | Oct. 20 – Dec. 3  |

## SEDS Trainings and Technical Assistance for the 2014-15 School Year

| Course Name                                        | Description                                                                                                    | Time Frame                                                             | Audience                                                         |
|----------------------------------------------------|----------------------------------------------------------------------------------------------------|------------------------------------------------------------------------|------------------------------------------------------------------|
| SEDS Train-the-Trainer                             | Guides trainers through available training resources.                                                                                                | November 14                                                            | SEDS Trainers at each<br>LEA who have not<br>previously attended |
| LEA SE POC Monthly<br>Support Webinars             | Reviews responsibilities of LEA SE POCs,<br>including the OSSE Support Tool, SEDS, and<br>data quality. Provides training tips and<br>announcements. | 3rd Wednesday of<br>every month,<br>10:00AM (next is<br>November 19th) | All LEA SE POCs                                                  |
| Related Service<br>Providers Training              | Provides training for service providers in specific areas of SEDS that relate to their daily routine                                                 | October 22                                                             | Designated RSPs from each LEA and NP                             |
| Nonpublic Point of<br>Contact Quarterly<br>Webinar | Reviews NP POC responsibilities, including<br>the OSSE Support Tool, SEDS, and data<br>quality. Provides training tips and<br>announcements.         | Next date:<br>December 10                                              | All NP POCs                                                      |

All registration information can be found in the LEA Look Forward and on the OSSE homepage main calendar of event.

## New K-12 Program Calendar

### 2014-15 School Year Program Calendar is now available

- Snapshot of professional development and technical assistance opportunities
- Includes trainings focused on:
  - Specialized Instruction
  - English Language Learners
  - Positive Behavior Supports
  - Compliance & Monitoring
  - Common Core State Standards
  - Next Generation Science Standards
- Calendar is refreshed the last week of each month
- All events listed on the calendar will have registration links in the LEA Look Forward and on the OSSE homepage calendar

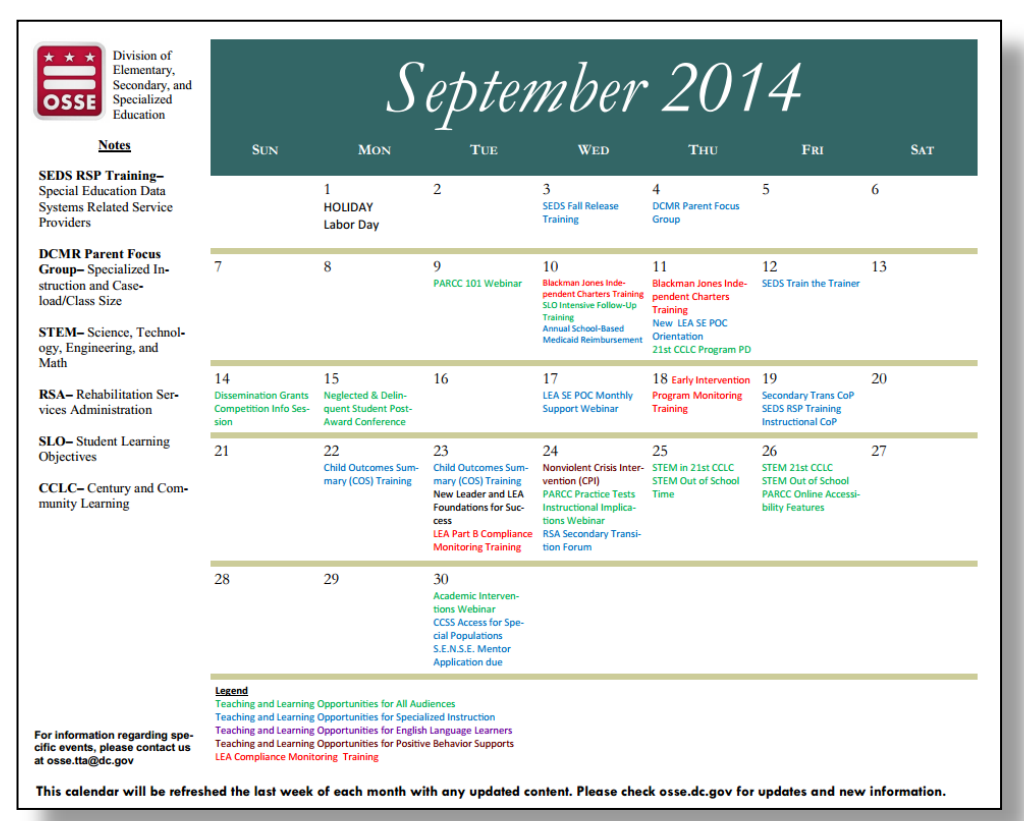

## **Upcoming Mentorship Program**

### Supporting Emerging & New Special Educators Mentorship Program (SENSE)

### The purpose of the program is to:

- Provide immediate, quality feedback and support for teacher professional development
- Assist in the retention efforts of special education teachers throughout the District
- Build relationships between theory and practice for the utilization of evidence-based practices and teacher-created best practices
- Create a strong teacher support network

More information will be forthcoming in the LEA Look Forward and on the OSSE website: <u>osse.dc.gov</u>

## DCMR Title 5, Chapter 30 Updates LEA Focus Groups & Survey

OSSE DSE is currently considering changes to Title 5-E, Chapter 30 of the District of Columbia Municipal Regulations (DCMR) and related policies. OSSE is seeking input from LEAs and other stakeholders through surveys and focus groups on key content areas:

- LRE & Discipline Procedural Safeguards, Oct. 22nd, 2:30–4:30pm
- Graduation Pathways, Secondary Transition, IEP Certificate of Completion, Dec. 8th

For more information, contact <u>Jamille.Peters@dc.gov</u>.

To register for the next focus group: <u>http://osse.dc.gov/event/5-e-dcmr-</u> <u>chapter-30-lea-focus-group-least-restrictive-environment-lrediscipline-</u> <u>procedural</u>.

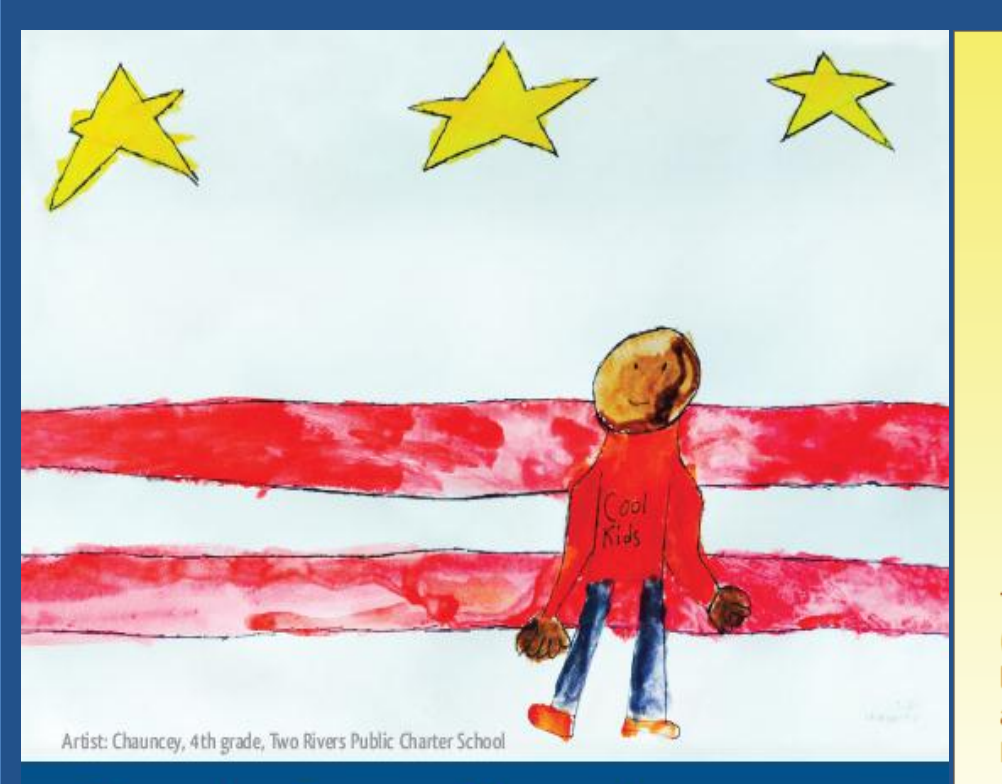

## Save the Date **\* November 7, 2014** It Takes a City

Bridging LEAs to Resources for Enhanced Student Outcomes

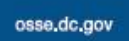

facebook.com/ossedc

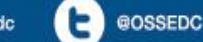

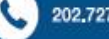

202.727.6436

### **It Takes a City** Bridging LEAs to Resources for Enhanced Student Outcomes

Walter E. Washington Convention Center 801 Mt. Vernon Pl, NW, Washington, DC 20001

Friday, November 7, 2014, 8:30 a.m. - 4:30 p.m.

For more information, please email: osse.tta@dc.gov

The District of Columbia Office of the State Superintendent of Education (OSSE) is hosting an institute focused on connecting LEAs and school leaders to District government agencies that provide wraparound services and social support to students and their families. OSSE has invited key District child-serving agencies, LEA leaders, national education experts, and other key stakeholders to participate in solution-oriented sessions aimed at helping schools address issues that impact student outcomes.

"It Takes a City" is a series of institutes that will convene key education stakeholders three times annually around the pressing issues impacting student outcomes in the District of Columbia. Additional information about the upcoming institutes can be found online at *osse.dc.gov*.

Register at: http://1.usa.gov/102eARm

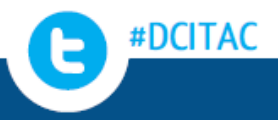

## Thank you for your participation!

For questions, please access the OSSE Support Tool.

Please proceed to the SEDS Resource Site, LEA SE POC Resource page, to access resources from today's webinar.

All participants will receive a follow-up email with the link to this webinar recording.

Save the Date: The next LEA SE POC Monthly Webinar is November 19th (3rd Wednesday of each month, 10:00AM).

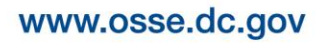

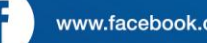

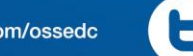

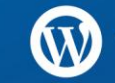